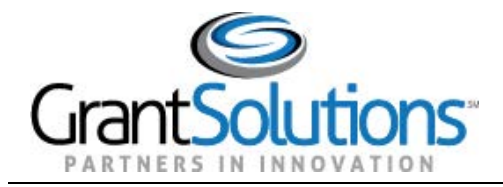

## **Quick Sheet: Log into OLDC from GrantSolutions**

Audience: Grant Recipients with OLDC and GMM Access

## Purpose

The purpose of this Quick Sheet is to provide step-by-step instructions for accessing the Online Data Collection (OLDC) system from the GrantSolutions Login screen.

## **Steps**

To access OLDC from GrantSolutions if you have GMM access:

1. From an Internet browser (such as Edge, Mozilla Firefox, or Google Chrome), go to www.grantsolutions.gov and click the **Login** button.

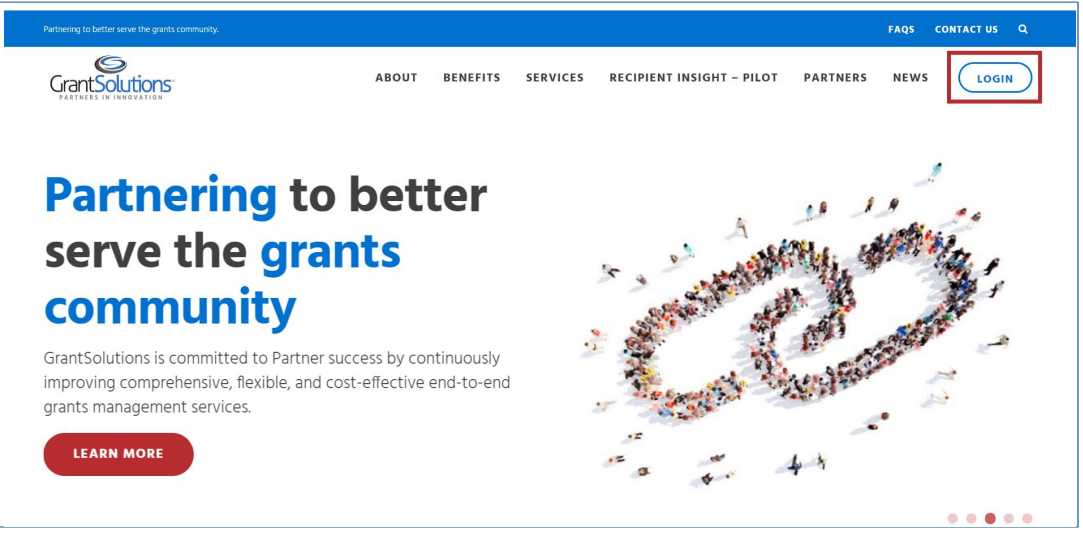

Figure 1: GrantSolutions home page with login button

2. The GrantSolutions "Login" screen appears. Click the Login.gov button.

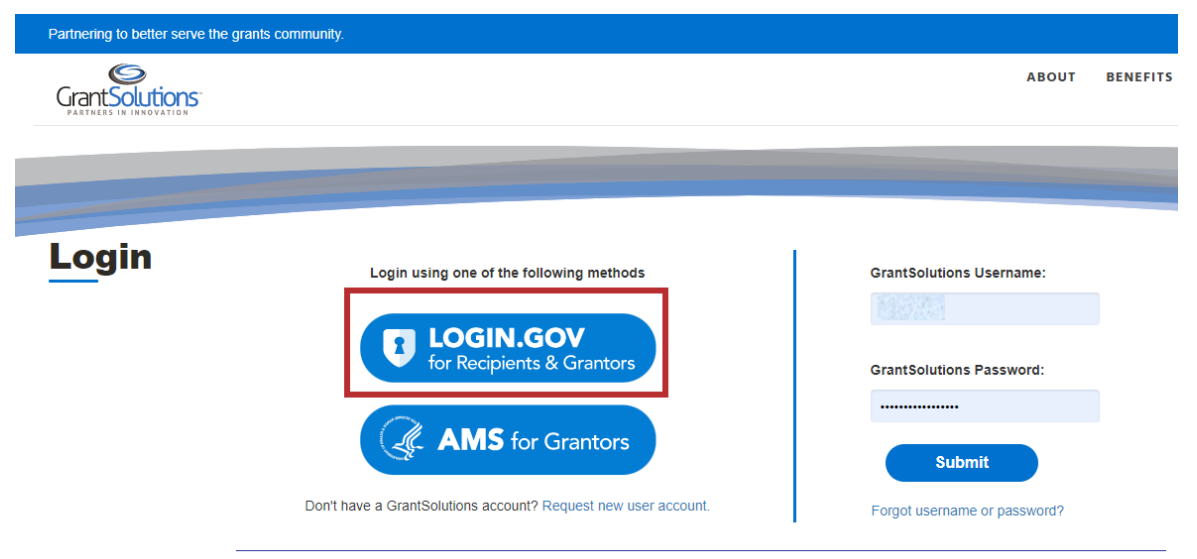

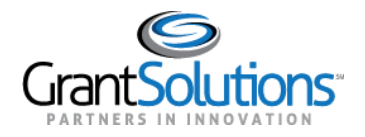

3. The Login.gov "Sign in" screen appears, this time linked to GrantSolutions. Enter the email address associated with the GrantSolutions account in the **Email address** field and enter the Login.gov password in the **Password** field. Click the **Sign in** button.

**Note:** On the Login.gov "Sign in" screen, an email address associated with the GrantSolutions account is necessary for the first log in only. Perform subsequent log ins using any email address associated with the Login.gov account.

| GrantSolutions is using Login.gov to<br>allow you to sign in to your account<br>safely and securely.                                                                                                    |   |
|----------------------------------------------------------------------------------------------------|---|
| <ul> <li>You will need to create a Login.gov account using the same email address you use for GrantSolutions</li> <li>Already have a Login.gov account?</li> <li>Add the email address you use for GrantSolutions to your existing Login.gov profile.</li> <li>Learn More</li> </ul> |   |
| Password Sign in                                                                                                    |   |
| Create an account Sign in with your government employee ID                                                                                                    | ] |

Figure 38: Login.gov Sign in screen with Sign in with your government employee ID link

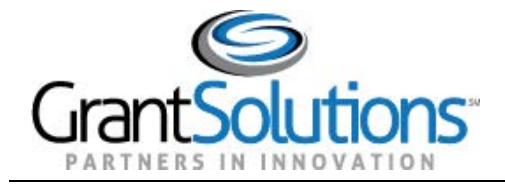

## 4. The "Grants List" screen appears. From the menu bar, select the User Avatar drop-down.

|                          | Opportunities            | Applications | Grants                  | ?             | SA 🗸 |
|--------------------------|--------------------------|--------------|-------------------------|---------------|------|
| My Grants List           |                          |              |                         |               |      |
| Show Closed Grants       |                          |              |                         |               | =    |
| All Grants (29)          |                          |              | _                       |               |      |
| →<br>                    | →                        |              |                         | $\rightarrow$ |      |
| Active     PROJECT TITLE | Active     PROJECT TITLE |              | Active     PROJECT TITL | .E            |      |
| GRANT PROGRAM            | GRANT PROGRAM            |              | GRANT PROGI             | RAM           |      |
|                          |                          |              |                         |               |      |

Figure 4: GrantSolutions My Grants List screen

5. Select "Online Data Collection" from the the drop-down list

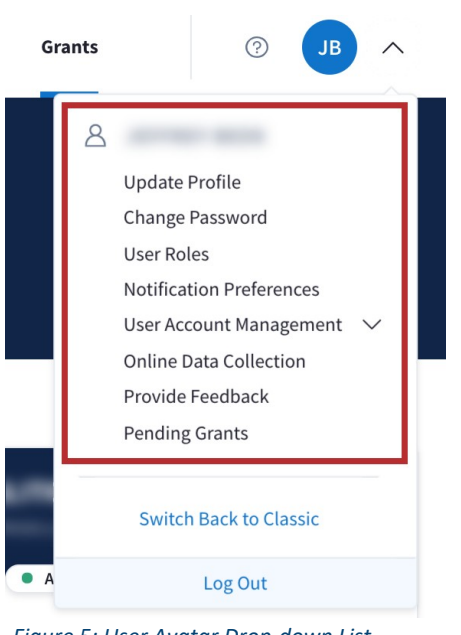

Figure 5: User Avatar Drop-down List

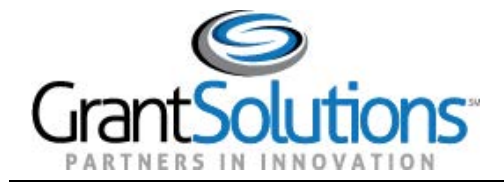

Grant Recipient Process: OLDC Login

July 2022

6. The "OLDC Home" screen opens in a new window.

| On-Line D | ata Collection | 1.5. Department of Hotiki & Homan<br>Administration for (<br>Nike Leavest, Secretary ) David S                                                                 | Senices<br>Children & Families<br>chneider, Acting Asst. Secretary                                                                                                    | Name:<br>Last Login:07/14/16 09:22:45 AM | Help / FAQ<br>End OLDC                      |  |  |
|-----------|----------------|----------------------------------------------------------------------------------------------------|----------------------------------------------------------------------------------------------------|------------------------------------------|---------------------------------------------|--|--|
| OLDC Home |                |                                                                                                    |                                                                                                    | <u>S</u>                                 | <u>witch Home Page</u><br><u>(Enhanced)</u> |  |  |
|           | L              | <u>Report Form Entry</u><br>Jser / System Settings<br><u>End OLDC</u><br><u>Privacy</u><br><u>Accessibility</u><br><u>Help / FAQ</u><br><u>News &amp; Tips</u> | Correction On-Line Data Collection Welcome! If this is your first time, please feel free to make use of our training resources. For any questions visit our dynamic database of questions and answers. Many functions throughout this application, contain links that provide context-sensitive help. |                                          |                                             |  |  |